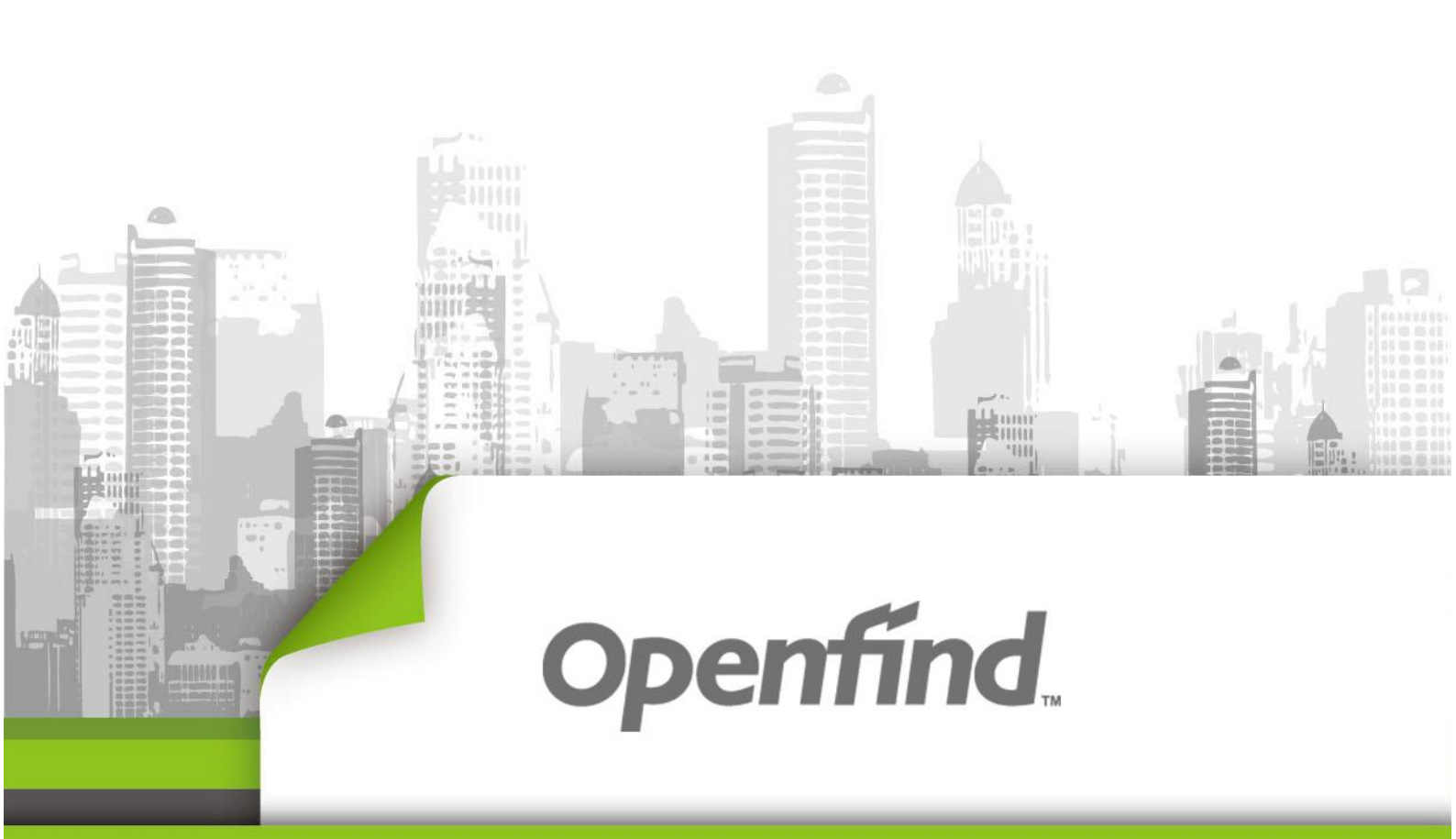

# ArkEase Pro 3.1 系列 Cloud Drive 使用手冊

Copyright  $\ensuremath{\textcircled{O}}$  2017 Openfind Information Technology, Inc. All rights reserved.

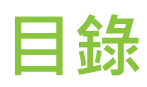

| 目錄2                             |
|---------------------------------|
| CHAPTER 1: 使用前準備事項3             |
| CHAPTER 2: 安裝/解除安裝 CLOUD DRIVE3 |
| 2.1 安裝 CLOUD DRIVE              |
| 2.2 解除安裝 Cloud Drive5           |
| CHAPTER 3: 設定7                  |
| 3.1 CLOUD DRIVE 主畫面提示訊息說明7      |
| 3.2 CLOUD DRIVE 設定步驟10          |
| CHAPTER 4: WINDOWS 工具列圖示15      |
| 4.1 工具列圖示說明                     |
| 4.2 查看或更改目前 CLOUD DRIVE 設定16    |
| 4.3 快速開啟 CLOUD DRIVE 之掛載磁區17    |
| 4.4 取消 CLOUD DRIVE 上傳檔案18       |
| 4.5 關閉 CLOUD DRIVE 之應用程式19      |
| CHAPTER 5: 日常操作說明19             |
| 5.1 檔案操作                        |
| 5.2 檔案上傳中之相關異動操作20              |
| CHAPTER 6: 常見問題與解答              |

### Chapter 1: 使用前準備事項

在使用 ArkEase Pro 之前,請先準備好以下相關資訊以及軟硬體設備:

- 一個 ArkEase Pro 伺服器上的個人帳戶(包含使用者名稱及密碼)。
- 一台個人電腦或筆記型電腦:
  - Windows 10 (64 bit)

※本手冊之操作以 Windows 10 為例,並以 Cloud Drive 代表 ArkEase Pro Cloud Drive 進行使用說明。

### Chapter 2: 安裝/解除安裝 Cloud Drive

#### 2.1 安装 Cloud Drive

● 雙點擊 ArkEase Pro Cloud Drive 之執行檔,在 I agree to the license terms and conditions 勾選框內打勾,接著點擊 Install。

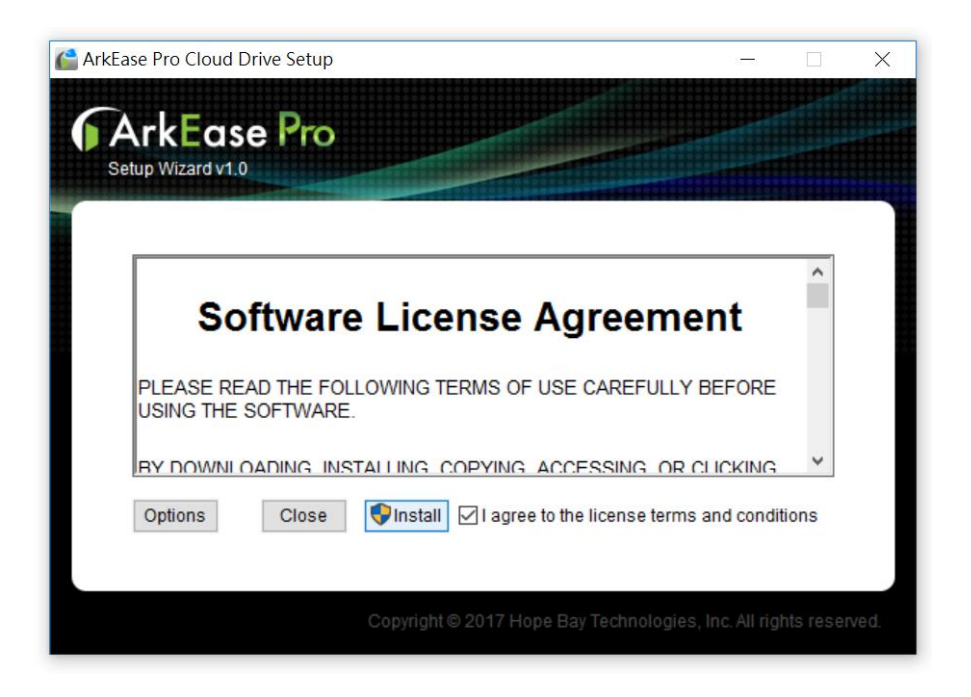

 安裝時,若偵測到較舊版本還在執行,則會跳出提示視窗,提醒使用者 Cloud Drive 應用 程式正在執行中,此時請先將關閉正在執行的 Cloud Drive 程式,關閉完成後再點擊"重 試",則安裝程式會繼續執行,將 Cloud Drive 更新為新版。關閉 Cloud Drive 的步驟請 參考後續之"關閉 Cloud Drive 之應用程式"章節。若想取消安裝程序,請點擊"中止", 此時安裝便會被取消。為避免安裝不完整或其餘意外狀況,切勿點擊"略過"。

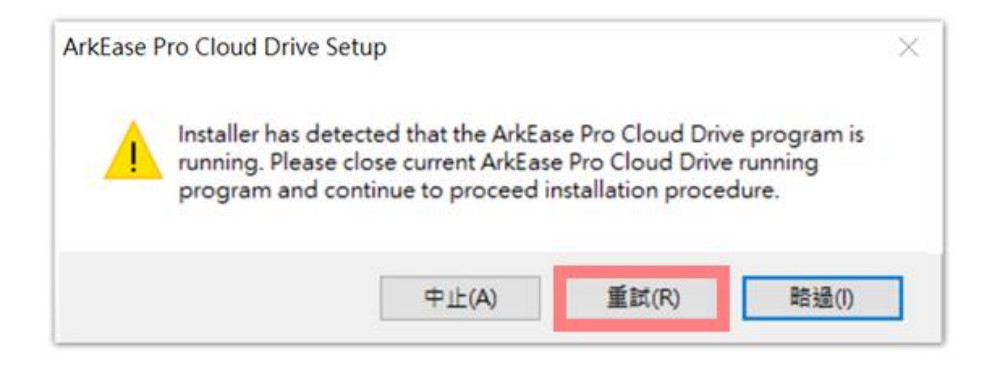

● Cloud Drive 安裝精靈會開始進行安裝流程 · 此時若想要取消安裝 · 點擊 Cancel 便可以 中斷安裝流程 。

| Cloud Drive Setup                                          | _                                    |           |
|------------------------------------------------------------|--------------------------------------|-----------|
| ArkEase Pro                                                |                                      |           |
| Setup Progress<br>Processing:<br>Dokan Library 0.8.0 (x64) |                                      | ]         |
| Cancel                                                     |                                      |           |
| Copyright © 2017 Hoj                                       | pe Bay Technologies, Inc. All rights | reserved. |

 安裝完成後、Cloud Drive 安裝精靈會顯示 Installation Successfully Completed 之訊息、 接著點擊 Close 便可以開始進行 Cloud Drive 的設定,設定步驟請參考後續之"設定"章 節。

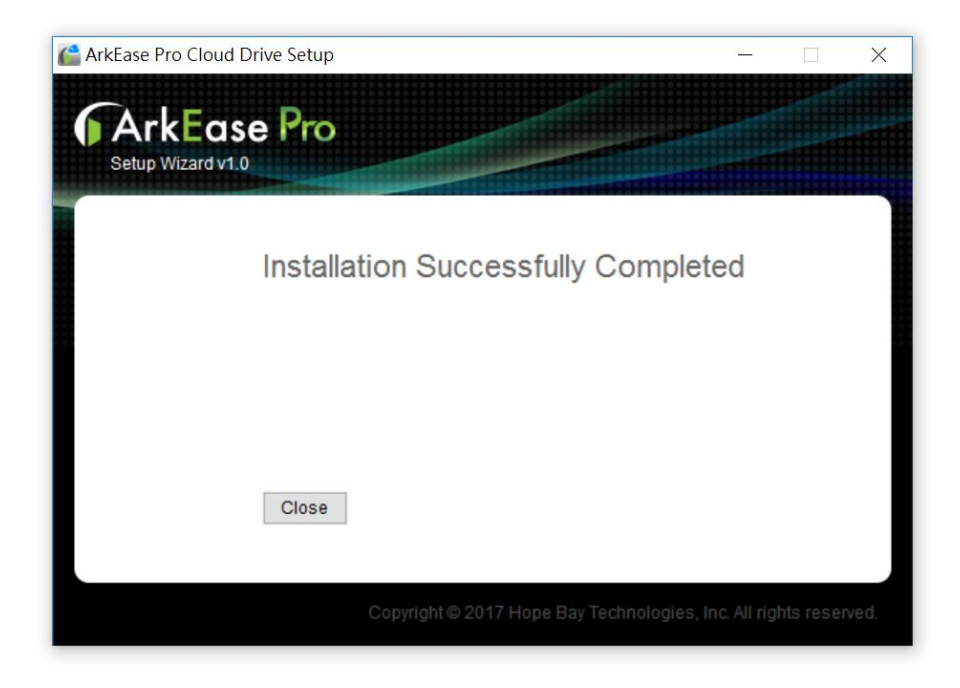

#### 2.2 解除安裝 Cloud Drive

● 雙點擊 ArkEase Pro Cloud Drive 之執行檔,點擊 Uninstall。

| CarkEase Pro Cloud Drive Setup    |                                           |  | ×    |
|-----------------------------------|-------------------------------------------|--|------|
| CARKEase Pro<br>Setup Wizard v1.0 |                                           |  |      |
| Modify                            | Setup                                     |  |      |
| Close                             | Uninstall                                 |  |      |
|                                   | Copyright© 2017 Hope Bay Technologies, In |  | ved. |

 Cloud Drive 安裝精靈會開始進行解除安裝流程,此時若想要取消解除安裝,點擊 Cancel 便可以中斷解除安裝流程。

| C ArkEase Pro Cloud Drive Setup                            | - | × |
|------------------------------------------------------------|---|---|
| ArkEase Pro<br>Setup Wizard v1.0                           |   |   |
| Setup Progress<br>Processing:<br>Dokan Library 0.8.0 (x64) |   |   |
| Cancel                                                     |   |   |
| Copyright © 2017 Hope Bay Technologies, Ir                 |   |   |

解除安裝時,若系統偵測到使用者尚未關閉 Cloud Drive,此時會跳出警告視窗,使用者若要繼續進行解除安裝,請先將關閉正在執行的 Cloud Drive 程式,關閉完成後,方能繼續解除安裝。為避免安解除裝不完整或其餘意外狀況,切勿點擊 "略過"。

| uncease |                                                                                  |                                   |                         |
|---------|----------------------------------------------------------------------------------|-----------------------------------|-------------------------|
| À       | Installer has detected that the ArkEase<br>running. Please close current ArkEase | Pro Cloud Driv<br>Pro Cloud Drive | e program is<br>running |
|         | program and continue to proceed ins                                              | tallation procee                  | dure.                   |

● 解除安裝完成後 · Cloud Drive 安裝精靈會顯示 Uninstall Successfully Completed 之訊息 Close · 此時請點選 Close 以關閉 Cloud Drive 安裝精靈 ·

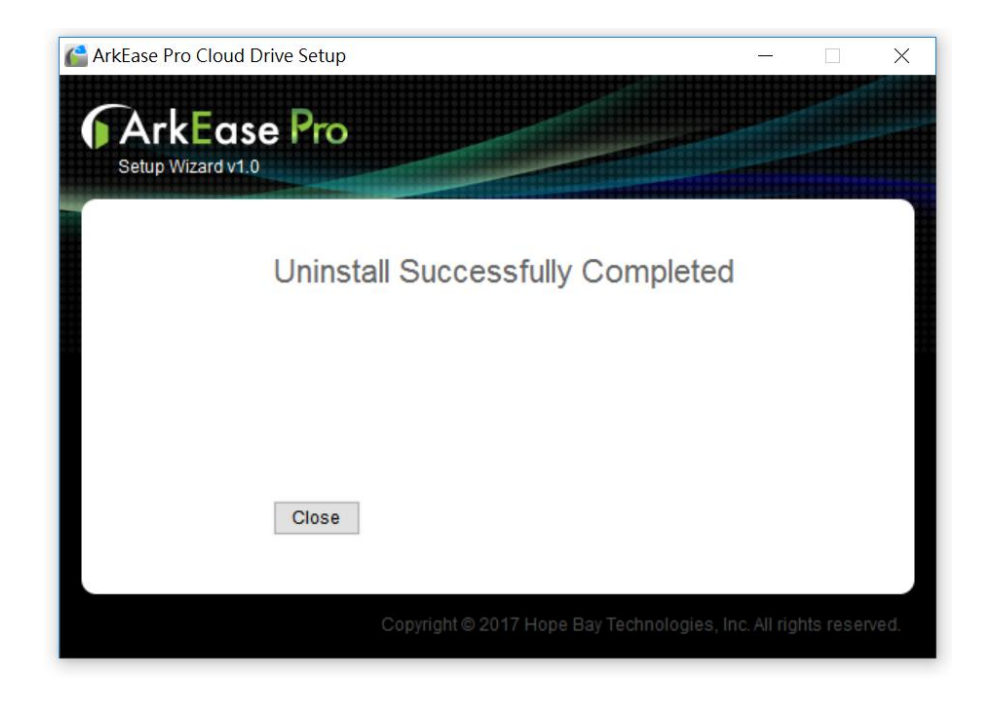

### Chapter 3: 設定

#### 3.1 Cloud Drive 主畫面提示訊息說明

● 安裝完成 Cloud Drive 後 · 請從 Windows 的開始開啟 Cloud Drive 程式 · 此時會跳出主 畫面視窗。

|               | Pro                                            |                            |           |
|---------------|------------------------------------------------|----------------------------|-----------|
|               |                                                | Account Ab                 | out       |
| Account       | Settings                                       |                            |           |
| •<br>0<br>3   | Username<br>Password<br>URL                    | Test                       |           |
| Mapped Drive: | Z ~<br>Auto start cloud drive when Windows sta | rtup.                      |           |
|               | Cancel Apply                                   |                            |           |
|               | Copyright © 2017 Hope Bay Tec                  | nnologies, Inc. All rights | reserved. |

● 點擊主畫面中的 "Test" 按鈕後,主畫面中可能會出現的提示訊息將會在本頁最下方的表 格中做說明:

|                 | 70                                         |                          |
|-----------------|--------------------------------------------|--------------------------|
|                 | Account                                    | About                    |
| Account Se      | ttings                                     |                          |
| 🏅 Tif           | fany                                       |                          |
| ••              | •••••                                      |                          |
| 10.             | .20.101.101 Test                           | 1                        |
| Tes             | t connection succeeded.                    |                          |
| Mapped Drive: Z | ~                                          |                          |
| Aut             | o start cloud drive when Windows startup.  |                          |
| C               | ancel Apply                                |                          |
|                 | Copyright © 2017 Hope Bay Technologies, In | ic. All rights reserved. |

Table 1

| 訊息                        | 描述                                                                   |
|---------------------------|----------------------------------------------------------------------|
| Trying to connect         | 表示輸入完設定資訊後,Cloud Drive 正在連線到<br>伺服器                                  |
| Test connection succeeded | 表示輸入完設定資訊後,Cloud Drive 已正常連線<br>到伺服器,可以開始進行磁區的掛載                     |
| Test connection failed    | 表示 Cloud Drive 無法連線到伺服器·此時請確認<br>網路連線是否不穩定·或者向管理者確認欲連線之<br>伺服器位址是否有誤 |

| Authorization Failure | 表示 Cloud Drive 之設定認證失敗,此時請確認使<br>用者帳號密碼是否有誤        |
|-----------------------|----------------------------------------------------|
| Host not found        | 表示 Cloud Drive 無法連線到伺服器.此時請向管<br>理者確認欲連線之伺服器位址是否有誤 |

#### 3.2 Cloud Drive 設定步驟

 請輸入使用者名稱、密碼、以及欲連線之伺服器網址或 IP 位址,輸入完成後,請點擊" Test"按鈕,此時 Cloud Drive 主畫面中會出現 Trying to connect 之訊息,顯示 Cloud Drive 正在連線到伺服器。

| Cloud Drive   | Pro                                 |          |                      |
|---------------|-------------------------------------|----------|----------------------|
|               |                                     | Account  | About                |
| Account       | Settings                            |          |                      |
| *             | Tiffany                             |          |                      |
| 6             | •••••                               |          |                      |
| 3             | 10.20.101.101                       | Test 1   |                      |
| E             | Trying to connect.                  |          |                      |
| Mapped Drive: | Z v                                 |          |                      |
|               | Auto start cloud drive when Windows | startup. |                      |
|               | Cancel Apply                        |          |                      |
|               | Copyright © 2017 Hope Bay           |          | All rights reserved. |

2. 在網路連線正常的狀態下·若連線資訊設定皆正確·此時 Cloud Drive 主畫面中會出現 Test connection succeeded 之訊息·表示連線設定已經過驗證。若連線資訊有誤·此時

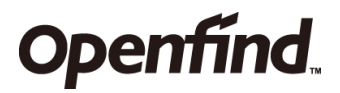

Cloud Drive 設定視窗中會出現紅色的 Authorization Failure 訊息 · 此時請向管理者確認 帳號密碼或者欲連線之伺服器位址是否有誤。

| Cloud Drive  | Pro                                 |                    |                      |
|--------------|-------------------------------------|--------------------|----------------------|
|              |                                     | Account            | About                |
| Account      | Settings                            |                    |                      |
| *            | Tiffany                             |                    |                      |
| 6            | •••••                               |                    |                      |
| 3            | 10.20.101.101                       | Test               |                      |
|              | Test connection succeeded.          |                    |                      |
| Mapped Drive | Z v                                 |                    |                      |
|              | Auto start cloud drive when Windows | startup.           |                      |
|              | Cancel Apply                        |                    |                      |
|              | Copyright © 2017 Hope Bay           | Technologies, Inc. | All rights reserved. |

3. 連線資訊輸入完畢後,請點擊 Mapped Drive 之下拉選單,列出 Windows 現有可用的磁 碟機列表,預設為 Z Drive;請選擇一個英文字母以對應 Cloud Drive 欲掛載的磁區,並請 注意網路磁碟機的字符是否已經被使用,若檔案總管中,該字母已經被使用者作為磁區的 代號,此時 Cloud Drive 會無法正確地掛載,請選擇別的英文字母作為掛載的磁區。

| Cloud Drive   | Pro                                               |         |                      |
|---------------|---------------------------------------------------|---------|----------------------|
|               |                                                   | Account | About                |
| Account       | Settings                                          |         |                      |
|               | Tiffany                                           |         |                      |
| 6             | •••••                                             |         |                      |
| 3             | 10.20.101.101                                     | Test    |                      |
| Mapped Drive: | Z v<br>Z v<br>Y z<br>X<br>W<br>V<br>V<br>U<br>T v | tartup. |                      |
|               | Copyright © 2017 Hope Bay Te                      |         | All rights reserved. |

4. Auto start cloud drive when Windows startup 項目預設為不勾選·若勾選此項目·重開 機後會自動啟用 Cloud Drive。

| Cloud Drive  | Pro                                 |                      |                      |
|--------------|-------------------------------------|----------------------|----------------------|
|              |                                     | Account              | About                |
| Account      | Settings                            |                      |                      |
|              | Tiffany                             |                      |                      |
| Ô            |                                     |                      |                      |
| 8            | 10.20.101.101                       | Test                 |                      |
|              | Test connection succeeded.          |                      |                      |
| Mapped Drive | Z v                                 |                      |                      |
|              | Auto start cloud drive when Windows | s startup.           |                      |
|              | Cancel Apply                        |                      |                      |
|              | Copyright © 2017 Hope Bay           | / Technologies, Inc. | All rights reserved. |

5. 輸入完設定資訊後·點擊主畫面中的 "Apply" 按鈕·主畫面中可能會出現的提示訊息將會 在本頁最下方的表格中做說明:

|               | Pro                                 |                    |       |
|---------------|-------------------------------------|--------------------|-------|
|               |                                     | Account            | About |
| Account       | Settings                            |                    |       |
|               | Tiffany                             |                    |       |
| â             | •••••                               |                    |       |
| 3             | 10.20.101.101                       | Test               |       |
| - E           | Apply new password to cloud drive.  | 2                  |       |
| Mapped Drive: | Z v                                 |                    |       |
|               | Auto start cloud drive when Windows | s startup.         |       |
|               | Cancel Apply 1                      |                    |       |
|               | Copyright © 2017 Hope Bay           | Technologies, Inc. |       |

#### Table 2

| 訊息                                   | 描述                                                                  |
|--------------------------------------|---------------------------------------------------------------------|
| Applying new password to cloud drive | 表示輸入新的使用者密碼後 · Cloud Drive 正在使<br>用新的密碼連線到伺服器                       |
| Authorization Failure                | 表示 Cloud Drive 之使用者密碼輸入有誤,並且無<br>法正常掛載掛載磁碟機,此時請向管理者確認欲連<br>線之帳號密碼資訊 |
| Authorization<br>Successful          | 表示 Cloud Drive 之使用者密碼輸入正確,此時磁<br>碟機可以正常進行掛載                         |

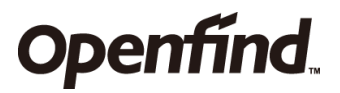

無法辨識這台主機 表示欲連線之伺服器位址輸入有誤,此時請向管理者確認伺服器位址之資訊

6. 在主畫面中點擊 About 可以查看目前使用之 Cloud Drive 版本。

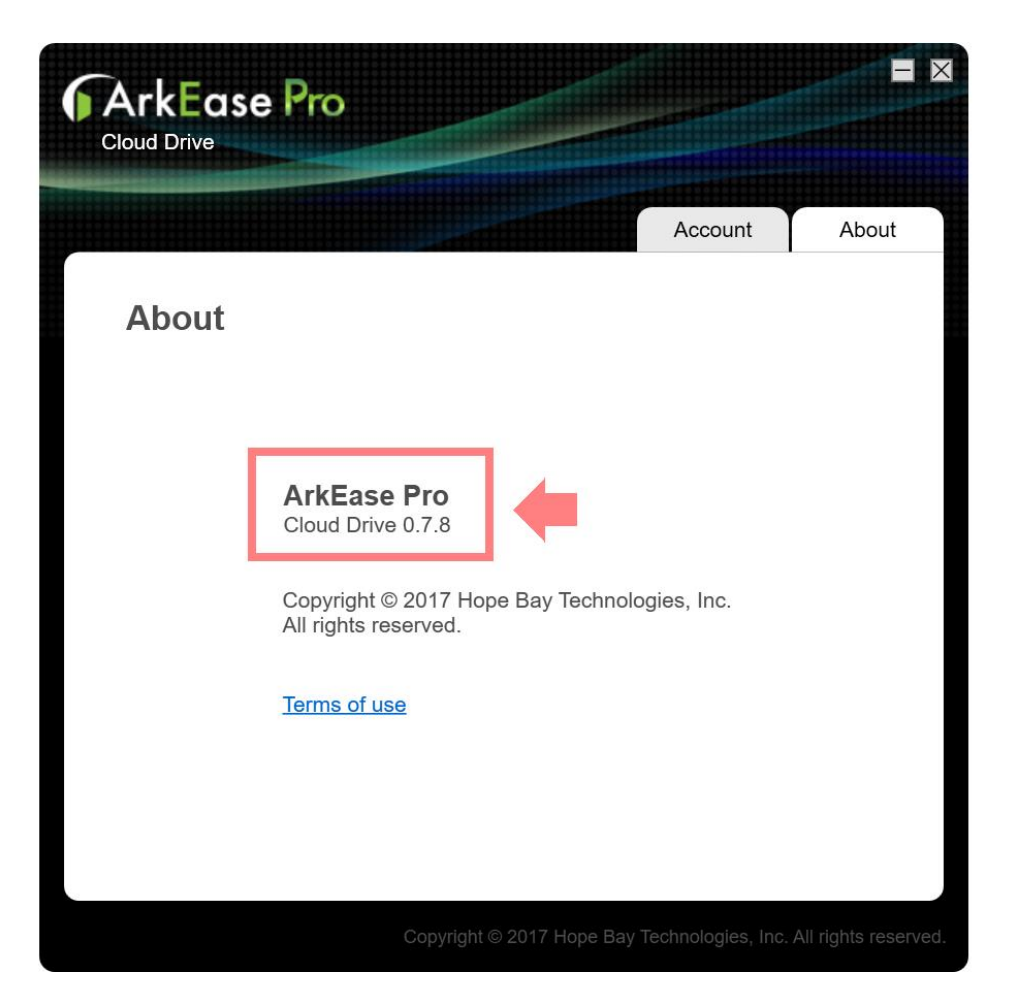

### Chapter 4: Windows 工具列圖示

#### 4.1 工具列圖示說明

 使用者啟動 Cloud Drive 後,可以在 Windows 的工具列中找到 Cloud Drive 的 icon,將 滑鼠移至 icon 上面,可以看到提示訊息,這些圖示、提示訊息以及其代表的意義會在下 列表格中做說明:

Table 3

圖示 提示訊息及描述

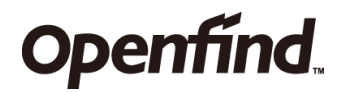

- ⑥ Cloud drive is not ready · 表示啟動 Cloud Drive 後 · 尚未進行設定
- 9 Uploading Files · 表示檔案正在進行上傳
  - 此圖示可能代表下列兩種情況:
    - Connection Failure · 表示無法連線到伺服器 · 原因可能是網路連線 不穩定 · 或者目前網路連線為中斷狀態
    - 2. Authorization Failure · 表示無法連線到伺服器 · 原因可能是使用者 帳號密碼輸入有誤 · 或者使用者的密碼有進行更改
- File Upload Complete,表示沒有正在上傳的檔案,或者檔案已經上傳 完成

#### 4.2 查看或更改目前 Cloud Drive 設定

● 若想要查看目前設定,請至 Windows 右下角的工具列,對 Cloud Drive 圖示點擊右鍵, 選擇 Settings,此時便會跳出 Cloud Drive 之主畫面。

| Account                                          | About                                                 |
|--------------------------------------------------|-------------------------------------------------------|
| Account Settings                                 |                                                       |
| Triffany                                         |                                                       |
| 3 10.20.101.101 Test                             | 3                                                     |
| Mapped Drive: Z ···                              |                                                       |
| Cancel Apply                                     |                                                       |
|                                                  | Settings 2                                            |
| Copyright © 2017 Hope Bay Technologies, Inc. All | rights reserved. Open Cloud Drive<br>Cancel Uploading |
|                                                  | Quit                                                  |

若想更改目前 Cloud Drive 之設定,開啟主畫面後,輸入使用者帳號密碼以及欲連線的伺服器位址,接著點擊 Apply,此時 Cloud Drive 會跳出警告視窗,提醒使用者更改任何 cloud drive 設定,將可能會造成檔案上傳中斷以及資料遺失,若確定要繼續進行更改,請點擊 Yes,否則點擊 No。

|                                     | Cloud Drive                                                    |                                 |                      |
|-------------------------------------|----------------------------------------------------------------|---------------------------------|----------------------|
|                                     |                                                                | Account                         | About                |
| ArkEase Pro                         | X                                                              |                                 |                      |
| Changing setting may stop mounting. | Continue?<br>No Yes                                            | Test                            |                      |
|                                     | Mapped Drive: Z ✓<br>Auto start cloud drive wh<br>Cancel Apply | nen Windows startup.            |                      |
|                                     | Copyright © 2                                                  | 017 Hope Bay Technologies, Inc. | All rights reserved. |

#### 4.3 快速開啟 Cloud Drive 之掛載磁區

● 若想快速開啟 Cloud Drive 之掛載磁區,請至 Windows 右下角的工具列,對 Cloud Drive 圖示點擊右鍵,選擇 "Open Cloud Drive",此時便會開啟檔案總管中 Cloud

#### Drive 掛載的對應磁碟機。

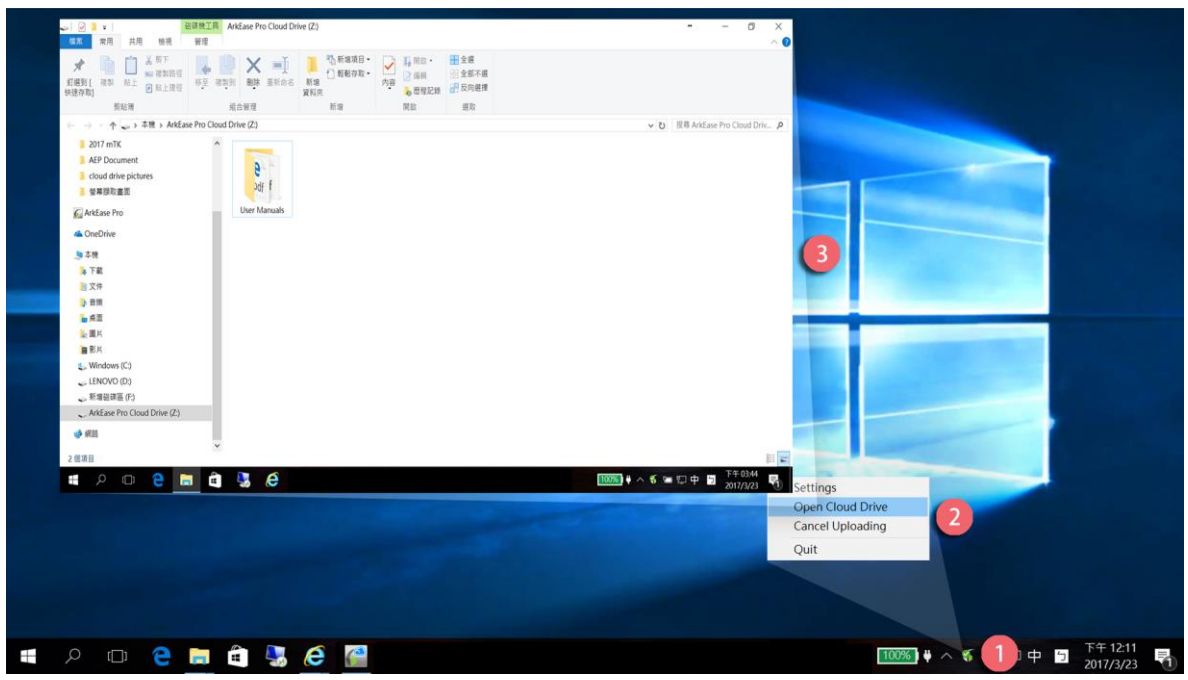

#### 4.4 取消 Cloud Drive 上傳檔案

 若 Cloud drive 顯示檔案目前正在進行上傳,而使用者想要取消上傳時,請至 Windows 右下角的工具列,對 Cloud Drive 圖示點擊右鍵,選擇 Cancel Uploading,此時會跳出警示視窗,告訴使用者目前檔案仍在進行上傳,若取 消上傳,則正在上傳的檔案將會遺失,若確認要取消上傳,請點擊 Yes,否則 點擊 No。

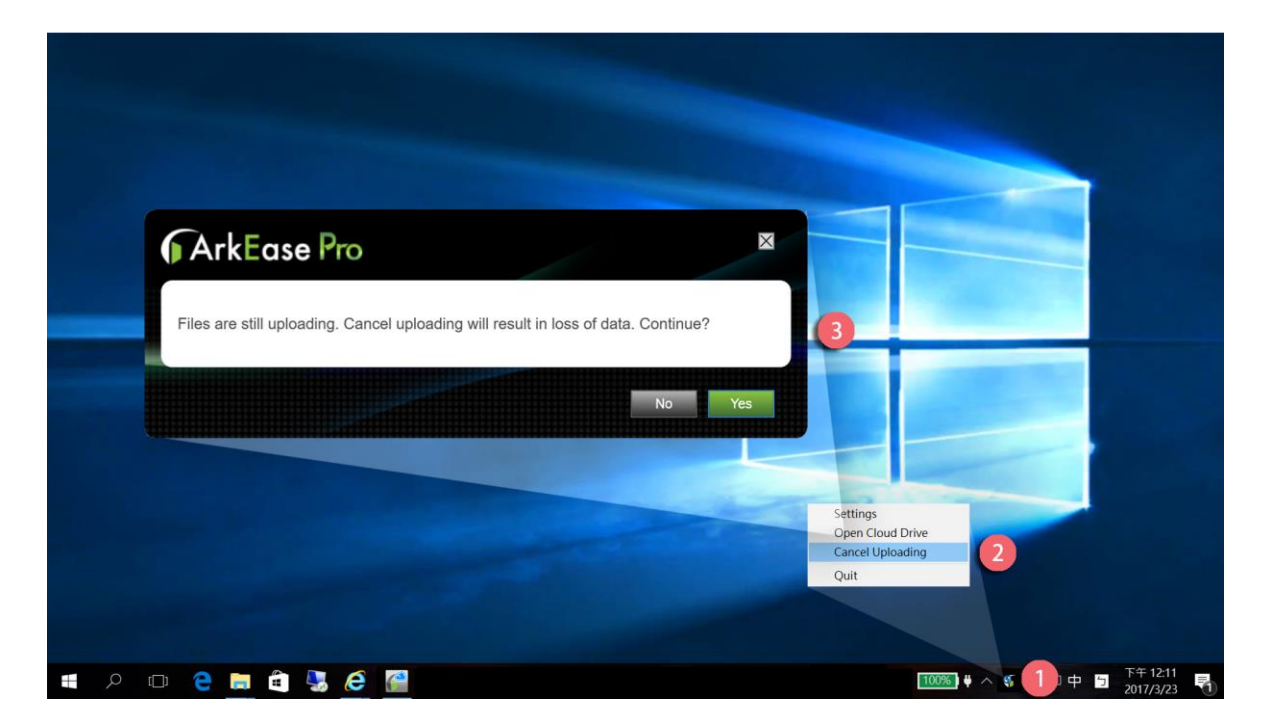

#### 4.5 關閉 Cloud Drive 之應用程式

若想關閉 Cloud Drive 之應用程式,請至 Windows 右下角的工具列,對 Cloud Drive 圖示點擊右鍵,選擇 Quit,此時會跳出警示視窗,告訴使用者如果關閉 Cloud Drive,將會停止掛載,而正在上傳的資料可能會遺失,若確認要關閉,請點擊 Yes,否則點擊 No。

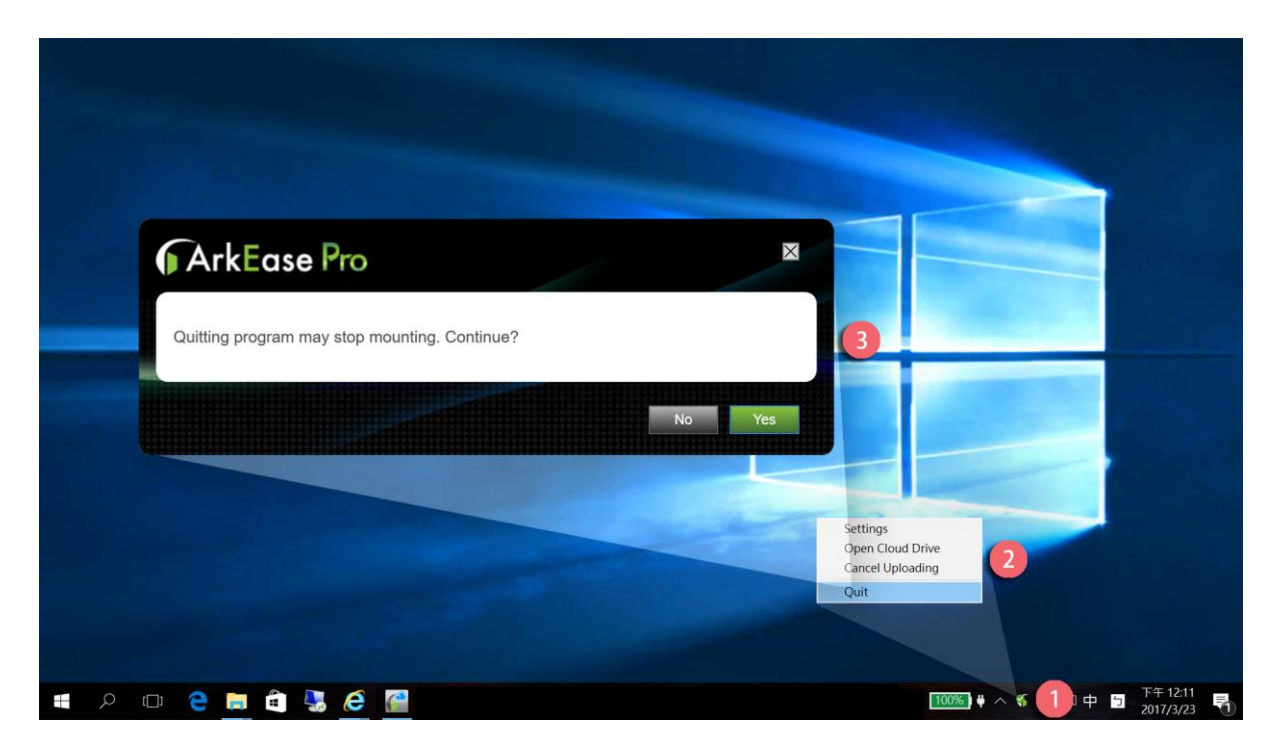

### Chapter 5: 日常操作說明

#### 5.1 檔案操作

- Cloud Drive 掛載的磁區可以當作是自己電腦中的一部磁碟機使用,使用者可以直接在磁 碟中複製、搬移、刪除、更名檔案與建立資料夾。
- 建議使用者若要對檔案進行編輯操作,請先將檔案從 Cloud Drive 下載回本地,編輯完成後,再把檔案上傳到 Cloud Drive。這樣可以得較佳的使用者體驗。
- 將檔案移動到 Cloud Drive 後,檔案會進到佇列,逐步在背景上傳,此時在 Windows 工 具列的圖示會產生變化,顯示正在進行上傳,並且會跳出提示視窗(Request Pending:待 上傳檔案數量),提醒使用者目前還剩幾個檔案待上傳,當上傳完成後,提示視窗在關閉 之前,會先顯示上傳完成。當還有檔案尚未進入佇列時,請勿關機或是將 Cloud Drive 關 閉,以避免上傳中的檔案遺失。

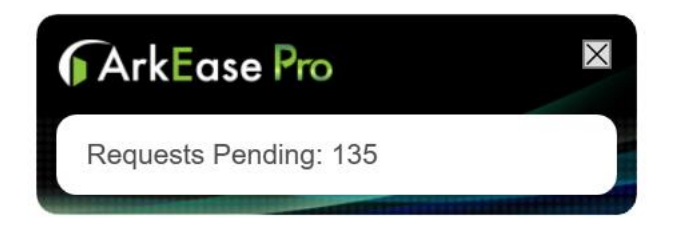

- 當所有檔案都上傳完成時,工作列圖示會顯示上傳完成,而當滑鼠移動到圖示時,會顯示"
  File upload complete"的訊息。此時使用者關閉程式或是關機都不會有任何影響。
- 當檔案正在進行上傳時,使用者手動關閉上傳視窗,則視窗會縮到工具列中,當滑鼠移到
  Cloud Drive 圖示上時,會顯示待上傳的檔案還有多少。

|     | ArkEase | e Pro C | Cloud Drive - Re | quests Pending: 147   |  |
|-----|---------|---------|------------------|-----------------------|--|
| 100 | ‰ ₩ ^   | ş       | 늘┞中              | 下午 12:07<br>2017/3/24 |  |

- 將檔案從 Cloud Drive 移動到本地時,系統會使用 Windows 標準下載機制,檔案不會經 由 Cloud Drive 做額外處理,因此下載速度也會較上傳為慢。請注意,此時工具列圖示不 會有任何變化。
- 當搬移資料進入 Cloud Drive 時遇到使用者空間不足的狀況,此時檔案總管會跳出警告視 窗,提示目前 Cloud Drive 空間不足,需要額外的容量才能繼續複製檔案。

| ■→ 1 個已中斷的動作 — □ ×                                          |
|-------------------------------------------------------------|
| ArkEase Pro Cloud Drive 上的空間不足。您需要額外的 10.3 GB 才能複製<br>這些檔案。 |
| ArkEase Pro Cloud Drive<br>可用空間: 46.7 GB<br>大小總計: 50.0 GB   |
| 重試(R) 取消                                                    |
| ◇ 較少詳細資料                                                    |

#### 5.2 檔案上傳中之相關異動操作

● 休眠/唤醒

當使用者的電腦進入休眠,之後電腦再被喚醒時,前一次未上傳完成的檔案會繼續進行上 傳。

● 網路斷線/復線

當使用者的電腦網路斷線,之後電腦的網路再度復線時,前一次未上傳完成的檔案會繼續 進行上傳。

● 關閉程式/關機/重開機

當使用者強制關閉程式或進行關機/重開機·已進入傳輸佇列的檔案將於下次開啟後重傳; 未進入佇列的檔案將會遺失。

● 切換帳號及主機設定

當使用者切換帳號及主機設定時,則未上傳完成的檔案將會遺失。

### Chapter 6: 常見問題與解答

1. 當我打開檔案總管時,看到磁碟機圖示顯示為本機磁碟而不是 "ArkEase Pro Cloud Drive",這會影響系統的使用嗎?

答:不會·系統操作不會受到任何影響。建議重新開啟檔案總管·即可看磁碟圖示回復顯 示為 "ArkEase Pro Cloud Drive"。

2. 當我直接在 Cloud Drive 上直接打開檔案編輯,然後在存檔時,要等待很長的一段時間, 我可以怎麼做?

答:由於不同的程式在處理檔案時,會用不同的機制來運作,某些程式(例如:Office)會 在編輯儲存檔案時產生許多暫存檔,導致 Cloud Drive 處理速度較慢。遇到這類型檔案時, 建議先下載到本地,編輯完後,再傳回 Cloud Drive。

3. 當我點擊檔案總管的 Cloud Drive 磁碟機圖示,為什麼會出現磁碟機無法存取的訊息?

答:當 Cloud Drive 無法連線到主機時,此時若點擊檔案總管內的 Cloud Drive 磁碟機圖 示,則會出現此訊息。此時請檢查網路的連線狀態是否正常。

4. Cloud Drive 頻繁提示網路斷線又復線的訊息,我該怎麼做?

答:這種情況發生在網路十分不穩定的情況,Cloud Drive 與主機之間的連線被頻繁打斷, 建議您與IT 管理人員連繫,確認網路狀況。